## Dear Parents/Student/Agent,

We are happy to inform you that San Yu Adventist School has partnered with Flywire to provide you with an easy and secure method of sending international payments.

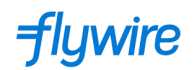

Flywire allows you to:

- Track your payments from start to finish.
- Pay from any country and any bank (bank transfer, Credit Cards, etc.).
- Save on bank fees and exchange rates.
- Receive peace of mind with dedicated 24x7 multilingual customer support.

#### To make a payment via Flywire, new students should click on the link provided by the Admission Office.

| ourse Fees) DOCUSIGN - PAYMENT DETAI                                                                                                    | LS (Course Fees - Due 6 Nov 2                                                                                    |                                                                                                    |
|----------------------------------------------------------------------------------------------------|----------------------------------------------------------------------------------------------------|----------------------------------------------------------------------------------------------------|
|                                                                                                    |                                                                                                    |                                                                                                    |
| ourse Fees) DOCUSIGN - PAYMENT DETAIL:                                                                                                    | S (Course Fees - Due 6 Nov 2023) -                                                                               |                                                                                                    |
| ar Parent/Guardian/Student,                                                                                                    |                                                                                                    |                                                                                                    |
| Please find the payment details and click on the                                                                                                    | e payment link below to process the payment via F                                                                | lywire                                                                                                    |
| purse fees payable:                                                                                                    | \$XXXX,XX                                                                                                    | [                                                                                                    |
| Payment Due Date                                                                                                    | <dd mmm="" yyyy=""></dd>                                                                                         |                                                                                                    |
| Payment link (Course fees) via Flywire                                                                                                    | Click here for Course Fees payment link                                                                          |                                                                                                    |
| wailable to you and the corresponding amounts di<br>3) Ensure payment must be RECEIVED BY the di<br>2therwise, the contract will be considered INVALIE | ue in local/other currencies. Any bank charges will<br>ue date stated in the student contract.<br>0 & CANCELLED. | be borne by payee. Once payment is approved you will receive the receipt.                                                                                     |
| lease contact us should there be any clarification                                                                                                    | needed.                                                                                                    |                                                                                                    |
| Fhank you.                                                                                                    |                                                                                                    |                                                                                                    |
| Jest regards,<br>Jusiness Office<br>San Yu Adventits School<br>Tei C2566840 Fax:62566842<br>www.syas.edu.sg                                            |                                                                                                    |                                                                                                    |
| <sup>5</sup> rivileged/Confidential information may be containe<br>attract criminal penalties. Thank you.                                              | d in this message. If you are not the intended recip                                                             | ient, kindly notify the sender and delete the information immediately. Unauthorised dissemination, distribution, copying or reliance on this communication is |

| Step 1                   | - Enter your                         | country and payment amount                                |                   |                                                                                |                                                                                                    |              |                                |
|--------------------------|--------------------------------------|-----------------------------------------------------------|-------------------|--------------------------------------------------------------------------------|----------------------------------------------------------------------------------------------------|--------------|--------------------------------|
| <ul> <li>Note</li> </ul> | e that the amo                       | ount is pre-entered and cannot be e                       | edited.           |                                                                                |                                                                                                    |              |                                |
| Sam                      | nple:                                |                                                           |                   |                                                                                |                                                                                                    |              |                                |
|                          | 三育中小学<br>SANYU<br>NOVENTIST<br>CHOOL |                                                           |                   |                                                                                |                                                                                                    | Help         | Log in <sub> (</sub> Brglish V |
| 1                        | . Payment Info                       | 2. Payment method                                         | 3. Payer Inf      | o                                                                              | 4. Review & Confirm                                                                                                 |              | 5. Make payment                |
|                          |                                      | Your<br>The payment will come from<br>Country or region * | r payn<br>Sa<br>✓ | n Yu Adv<br>n Yu Adv<br>S\$ Amour<br>1.00<br>unt will be form<br>Singapore Dol | entist School receives<br>nt *<br>natted in the destination currency, in<br>lars. i.e. 10,000.00 for ten thousand s | this<br>SGD. |                                |

- Click "NEXT" to continue. You will then see all of the payment methods that Flywire offers for payments from your country to your institution.
  - Sample:

| SANYU           |                                                                         |                                        |                     | Help | Log in 🛞 English |
|-----------------|-------------------------------------------------------------------------|----------------------------------------|---------------------|------|------------------|
| 1. Payment Info | 2. Payment method                                                       | 3. Payer Info                          | 4. Review & Confirm |      | 5. Make payment  |
|                 | Select your p                                                           | preferred payment                      | nt method           |      |                  |
|                 | ບໍ່ມີ<br>ບໍ່ບໍ່ Best Price Gr<br>ປະເຊີຍ                                 | uaranteed Subject to terms and con-    | ditions             | e    |                  |
|                 | UnionPay debit card in Chine<br>CNY6.00                                 | ase Yuan (CNY)                         | SELECT              |      |                  |
|                 | ● Important info マ                                                      |                                        |                     |      |                  |
|                 | RMB transfer in Chinese Yuar<br>from institution is required<br>CNY6.00 | n (CNY) - A Payment notice/bill/invoic | SELECT              |      |                  |
|                 | e Important info 🗸                                                      |                                        |                     |      |                  |
|                 | UnionPay credit card in Chin<br>CNY6.00                                 | ese Yuan (CNY)                         | SELECT              |      |                  |
|                 | Important info ~                                                        |                                        |                     |      |                  |
|                 | JCB Credit Card in Chinese CONY6.00                                     | Yuan (CNY)                             | SELECT              |      |                  |
| 5               | Supports:                                                               |                                        |                     |      |                  |
|                 | ● Important info 🗸                                                      |                                        |                     |      |                  |
| i               | CNY6.00                                                                 |                                        | SELECT              |      |                  |
| 5               | Supports: VISA                                                          |                                        |                     |      |                  |
| i               | Mastercard Debit/Credit in Cl<br>CNY6.00                                | NY                                     | SELECT              |      |                  |
| 5               | Supports: 🌔                                                             |                                        |                     |      |                  |
|                 | Diners Club Credit Card paym<br>CNY6.00                                 | sent in Chinese Yuan (CNY)             | SELECT              |      |                  |
| 5               | Supports: Discover                                                      |                                        |                     |      |                  |

## Step 2 - Select your payment method

- Flywire will automatically display the total amount in your local currency for the available payment options based on the country you select to pay from. These options could include standard bank transfer or debit/credit card payment options
- Standard bank transfer (also known as a wire) is the most cost-effective method. Please note, to complete the payment you will need to <u>make arrangements with your bank</u> (in person, online, or over the phone) and send your funds to Flywire in your chosen currency
- Debit/credit card will allow you to make an online payment in your home currency. Unlike traditional international credit card payments, Flywire handles the foreign exchange so you will know the exact amount that will be deducted from your account before you make your payment. Please note that debit/credit card payments are not available in every country or for every institution
- Flywire will then convert your currency and pay your institution
- If you select your home country but you do not see your home currency, do not worry you can always pay in the currency of your institution or select a different currency. To do so, click the "I want to pay in another currency" link at the bottom of the page. The process and benefits will remain the same for these payment methods, however, your bank will handle the foreign exchange before sending the funds to Flywire

## **Step 3 - Enter the payer's information**

- Enter the payer's personal details. The payer information should include the details of the account or card holder who is making the payment on your behalf
- Agree to Flywire's terms and conditions by checking the box at the bottom of the form
- Click "NEXT" to continue

| 1. Payment Info | 2. Payment method                   | 3. Payer Info                                                         | 4. Review & Confirm                          | 5. Make paymer |
|-----------------|-------------------------------------|-----------------------------------------------------------------------|----------------------------------------------|----------------|
|                 | Pa                                  | yer informatio                                                        | n                                            |                |
|                 | Please provide the details          | of the person whose card/bank                                         | account will be used to pay.                 |                |
| (*)             | required field                      |                                                                       |                                              |                |
| E               | Email *                             | First name *                                                          |                                              |                |
|                 |                                     |                                                                       |                                              |                |
|                 | fiddle name                         | Family name                                                           | •                                            |                |
| 4               | Address 1 *                         | Address 2                                                             |                                              |                |
| C               | Sity *                              | State / Provir                                                        | nce / Region                                 |                |
| 2               | lip code / Postal Code              | + 86 🗸 F                                                              | 'hone number *                               |                |
|                 |                                     | Receive te<br>status                                                  | ext notifications on your payment            |                |
|                 | I would like to receive emails from | n Flywire about future discounts<br>ee to the Flywire Terms of Use ar | , promotions and offers<br>nd Privacy Policy |                |

## Step 4 - Enter the payment information

- Note that student information is pre-entered and cannot be edited.
- Click "NEXT" to continue

# Step 5 - Review and confirm your information

- Review the payer and the payment information for accuracy. Use the "PREVIOUS" button if you would like to edit your information
- Click "PAY" to continue

#### Step 6 - For bank transfer payments: Review your payment instructions and make your payment

- Your payment instructions (including Flywire's bank account details) will be automatically displayed
- You can also download a copy of these instructions in a PDF document. \*\*Please note that we will not ask for your bank account details

#### Step 7 - For credit card payments: Enter your card details

- Enter your card number, name, expiration date, and security code
- Enter your information in 15 minutes before the session times out
- Click "Make Payment" to continue

## Step 8 - For online method: Log in with your credentials to the selected online method

• Follow the instructions to complete your payment

## Step 9

You will receive a link in your email that allows you to <u>track your payment</u> and access your payment instructions. The <u>status of your payment</u> will be updated once your funds have been received by Flywire and delivered to your institution

#### Please note:

- For certain payment methods Flywire may ask you for additional information and documents as required by local regulation
- When completing the payer information section, please use the details of the account holder, card holder, and/or the person making the payment on your behalf. Any discrepancies may delay the delivery of your payment